## BackTrack5 BT5 虚拟机下安装

期待已久的 BT5 发布了!这个版本的代号叫做"revolution":

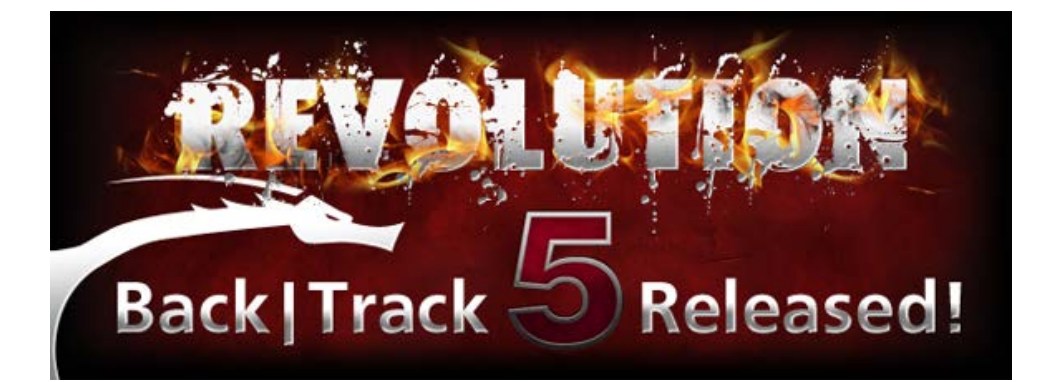

下载地址:<u>http://www.backtrack-linux.org/downloads/</u>

与 bt4 相比, BT5 不论从内核上还是应用程序上都进行了升级。bt5 同时可以选择下载 gnome 或者 kde 桌面系统,而传统 bt4 默认的是 kde。bt5 基于 Ubuntu Lucid LTS.Kernel 2.6.38,在安装上也方便了很多,尤其对于中国用户,可以选择中文安装过程。

bt5一改之前的黑色调,转为暗红,还是那潇洒的飞龙,在红色底纹上更显杀气。

记录一下 vmware 虚拟机中安装 bt5:

1.首先下载 bt5 的 32 位 iso 文件,选用了 gnome 桌面系统。(64 位的毕竟还是在一些软件支持性上有待改善,所以还是选择 32 位的保险)

2.新建一个虚拟机,选择 typical 设置,安装源选择刚刚下载的 iso 文件

## **VMware Workstation**

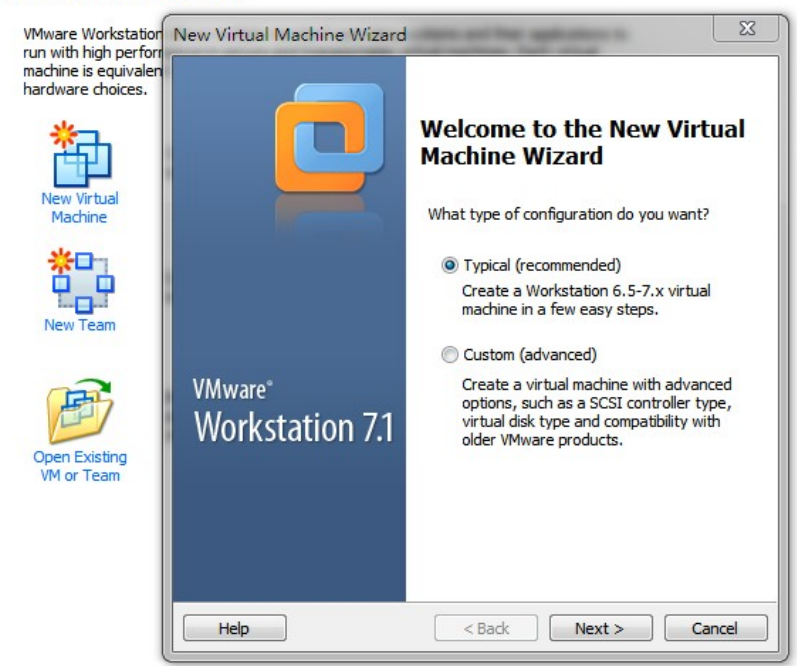

| Gue       | It Operating System Installation<br>A virtual machine is like a physical computer; it needs an operating<br>system. How will you install the guest operating system?                          |
|-----------|----------------------------------------------------------------------------------------------------|
| Install f | rom:                                                                                                    |
| ) In:     | staller disc:                                                                                                    |
| 2         | 』 DVD RW 驱动器 (O:)                                                                                                    |
| F         | Vownloads\Software Update\BT5-GNOME-32\BT5-G ▼ Browse<br>Could not detect which operating system is in this disc image.<br>You will need to specify which operating system will be installed. |
| © I v     | vill install the operating system later.                                                                                                    |
| Tł        | e virtual machine will be created with a blank hard disk.                                                                                                    |
|           |                                                                                                    |

| New Virtual Machine Wi                                                                       | zard                                               |                    | ×        |
|----------------------------------------------------------------------------------------------|----------------------------------------------------|--------------------|----------|
| Select a Guest Opera<br>Which operating sy                                                   | <b>iting System</b><br>stem will be installed on t | his virtual machin | e?       |
| Guest operating system                                                                       |                                                    |                    |          |
| Microsoft Windows                                                                            |                                                    |                    |          |
| Linux                                                                                        |                                                    |                    |          |
| Novell NetWare                                                                               |                                                    |                    |          |
| Sun Solaris                                                                                  |                                                    |                    |          |
| O VMware ESX                                                                                 |                                                    |                    |          |
| Other                                                                                        |                                                    |                    |          |
| Version                                                                                      |                                                    |                    |          |
| Ubuntu                                                                                       |                                                    |                    | •        |
| Help                                                                                         | < Back                                             | Next >             | Cancel   |
|                                                                                              |                                                    |                    |          |
| New Virtual Machine Wi                                                                       | zard                                               | and the second     | ×        |
| New Virtual Machine Wi<br>Name the Virtual Mac<br>What name would y                          | zard<br>chine<br>you like to use for this vir      | tual machine?      | <b>X</b> |
| New Virtual Machine Wi<br>Name the Virtual Mac<br>What name would y<br>Virtual machine name: | zard<br>chine<br>you like to use for this viri     | tual machine?      | ×        |
| New Virtual Machine Wi<br>Name the Virtual Mac<br>What name would y<br>Virtual machine name: | zard<br>chine<br>you like to use for this vir      | tual machine?      |          |

Browse...

< Back Next > Cancel

D:\VPC\bt5

The default location can be changed at Edit > Preferences.

| New Virtual Machine Wizard                                                                                                    |
|----------------------------------------------------------------------------------------------------|
| Specify Disk Capacity<br>How large do you want this disk to be?                                                                                                    |
| The virtual machine's hard disk is stored as one or more files on the host<br>computer's physical disk. These file(s) start small and become larger as you<br>add applications, files, and data to your virtual machine. |
| Maximum disk size (GB): 60                                                                                                    |
| Recommended size for CentOS: 20 GB                                                                                                    |
| Store virtual disk as a single file                                                                                                    |
| 🔘 Split virtual disk into multiple files                                                                                                    |
| Splitting the disk makes it easier to move the virtual machine to another<br>computer but may reduce performance with very large disks.                                                                                  |
| Pocket ACE size calculator                                                                                                    |
|                                                                                                    |
|                                                                                                    |
|                                                                                                    |
|                                                                                                    |
| Help < Back Next > Cancel                                                                                                    |

这里指定的磁盘大小并不是虚拟机实际占用磁盘大小,而是它最大使用量,实际值会 根据在虚拟机中安装的软件的多少进行动态的变化,所以指定大点没有关系,只要你 实际在虚拟机里面不要太狠装太多东西,呵呵。

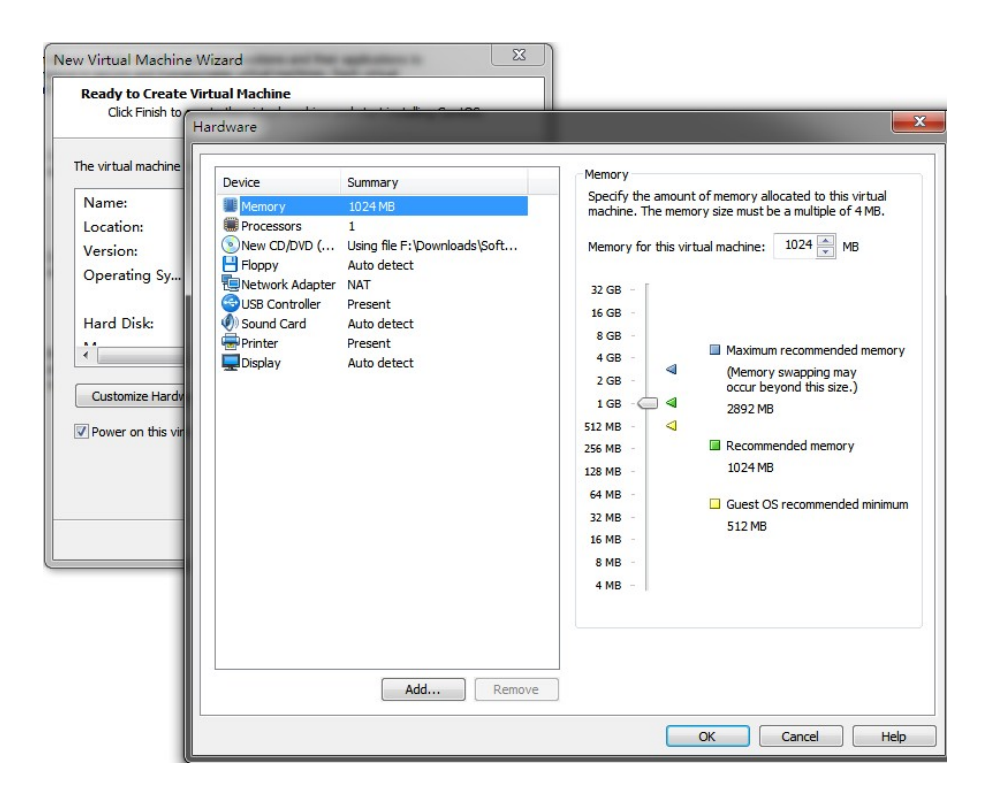

虚拟机使用的内存尽量大一些,这样可以有效提高虚拟机运行的速率。现在电脑内存都够大,指定1G不会影响主机的速度。

3. 启动新建的虚拟机

ISOLINUX 3.63 Debian-2008-07-15 Copyright (C) 1994-2008 H. Peter Anvin boot: \_

## 在这个界面直接回车,进入下一个界面。

| BackTrac                   | ck Live CD        |
|----------------------------|-------------------|
| BackTrack Text - Default H | Boot Text Mode    |
| BackTrack Stealth - No Net | working enabled   |
| BackTrack polRM - No DRM I | rivers            |
| BackTrack Debug - Safe Mod |                   |
| BackTrack Memtest - Run me | emtest            |
| Hard Drive Boot - boot the | e first hard disk |
|                            |                   |
|                            |                   |
| // hack                    | track 5           |
| Dack                       | LINC D)           |
|                            |                   |
| Press [Tab] 1              | to edit options   |
| Automatic boot             | in 26 seconds     |
|                            |                   |
|                            |                   |
|                            |                   |

可以看到 bt5 的界面还是有些变化的,选择第一个选项进入。

|                                                       | << back   track 5                            |          |
|-------------------------------------------------------|----------------------------------------------|----------|
| [*] Welcome to the BackTr                             | ack 5 Distribution, Codename "Revolution     | ##<br>// |
| [*] Official BackTrack Ho                             | me Page: http://www.backtrack-linux.org      |          |
| [*] Official BackTrack Tr                             | aining : http://www.offensive-security.c     | om<br>## |
| [*] To start a graphical<br>[*] The default root pass | interface, type "starts".<br>word is "toon". |          |
| root@root: # startx                                   |                                              |          |
|                                                       |                                              |          |
|                                                       |                                              |          |
|                                                       |                                              |          |
|                                                       |                                              |          |

用户名还是 root,初始密码是 toor,登录后输入 startx 后动桌面系统。bt5 的登录提示 有明显改善,用颜色标记了需要输入的命令。

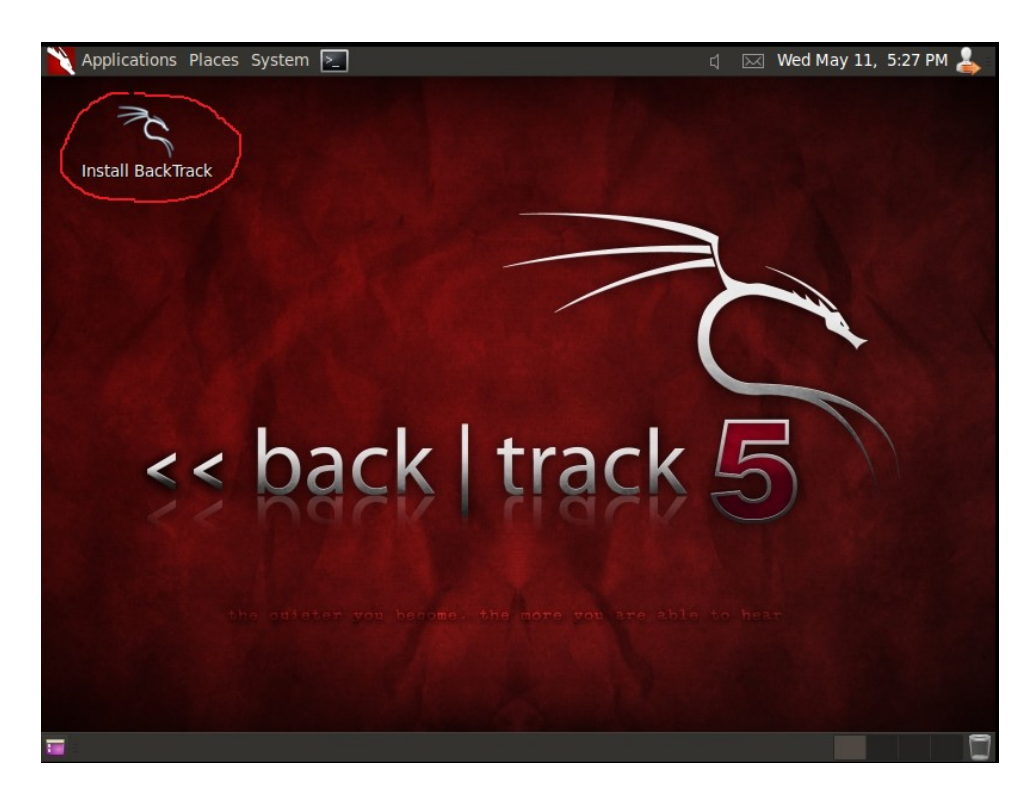

进入桌面系统后,双击桌面上的 install BackTrack,启动硬盘安装程序:

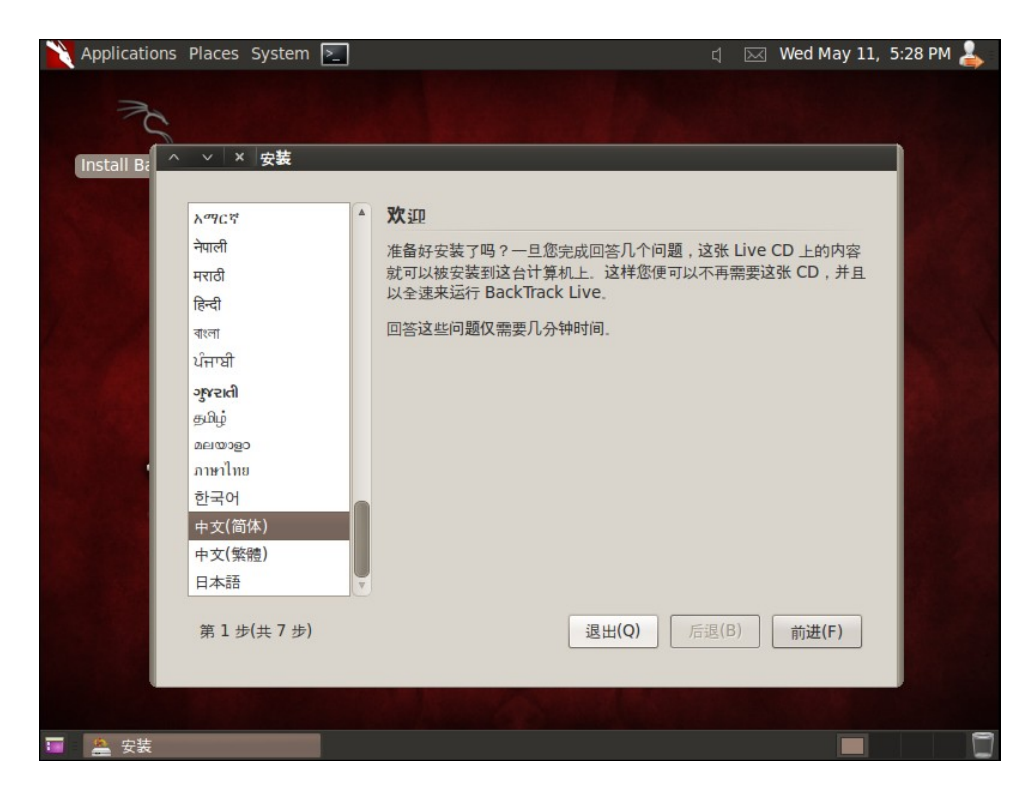

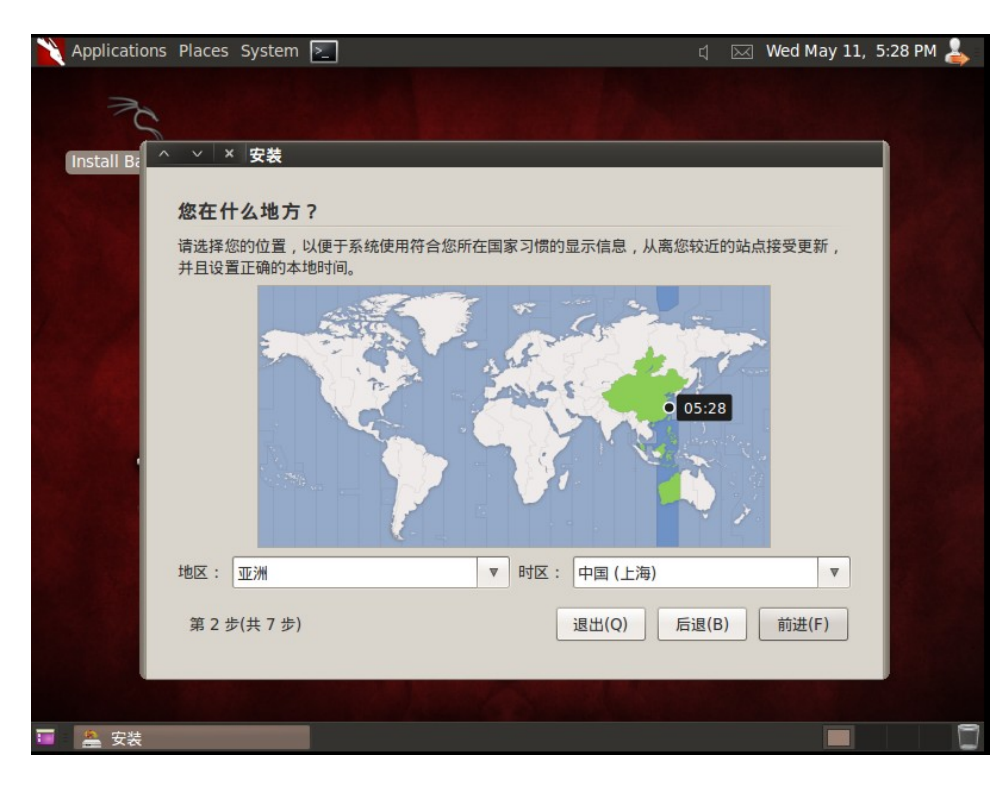

| 🎽 Applications Places System 돈                         | ្ជ 🖂 Wed May 11, 5:29 PM 🕹                                                                               |
|--------------------------------------------------------|----------------------------------------------------------------------------------------------------|
| Install B;                                             |                                                                                                    |
| 键盘布局                                                   |                                                                                                    |
| 最适合您的键盘布局?                                             |                                                                                                    |
| O 建议的选项: USA                                           |                                                                                                    |
| ○ 猜测键盘布局: 猜测                                           |                                                                                                    |
| ○ 选择您的:                                                |                                                                                                    |
| Turkey<br>Turkmenistan<br>USA<br>Ukraine<br>Uzbekistan | USA<br>USA - Alternative international (forme<br>USA - Cherokee<br>USA - Classic Dvorak<br>USA - Colemak |
| 您可以在框内测试您的新键组                                          | 盘布局。                                                                                                    |
| 第3步(共7步)                                               | 退出(Q) 后退(B) 前进(F)                                                                                        |
|                                                        |                                                                                                    |

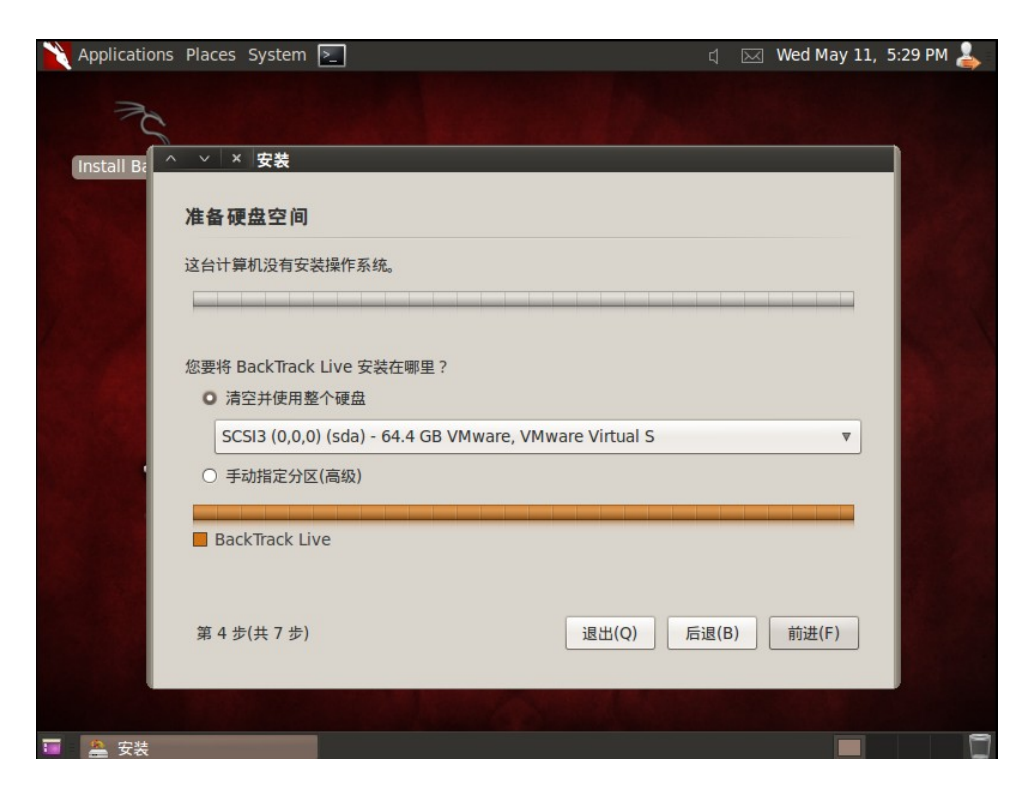

这里就选用使用整个磁盘,让系统自动进行文件系统分配。

| 🗙 Applications Places System 🚬 🔤 🖞 🖂 Thu May                          | 12, 5:30 AM | 4 |
|-----------------------------------------------------------------------|-------------|---|
| Install Ba<br>准备开始安装                                                  |             |   |
| 您的新操作系统将会使用下列选项安装:                                                    |             |   |
| 语言:(HX(IIIIA)<br>键盘布局:USA<br>全名:<br>登录名:<br>位置:Asia/Shanghai<br>迁移助手: |             |   |
| 如果您继续,以下所列出的修改内容将被写入磁盘。否则您将可以进行进一步的手动修改。                              | •           |   |
| 高级.<br>第 7 步(共 7 步) 退出(Q) 后退(B) 安装                                    |             |   |
|                                                                       |             | 0 |

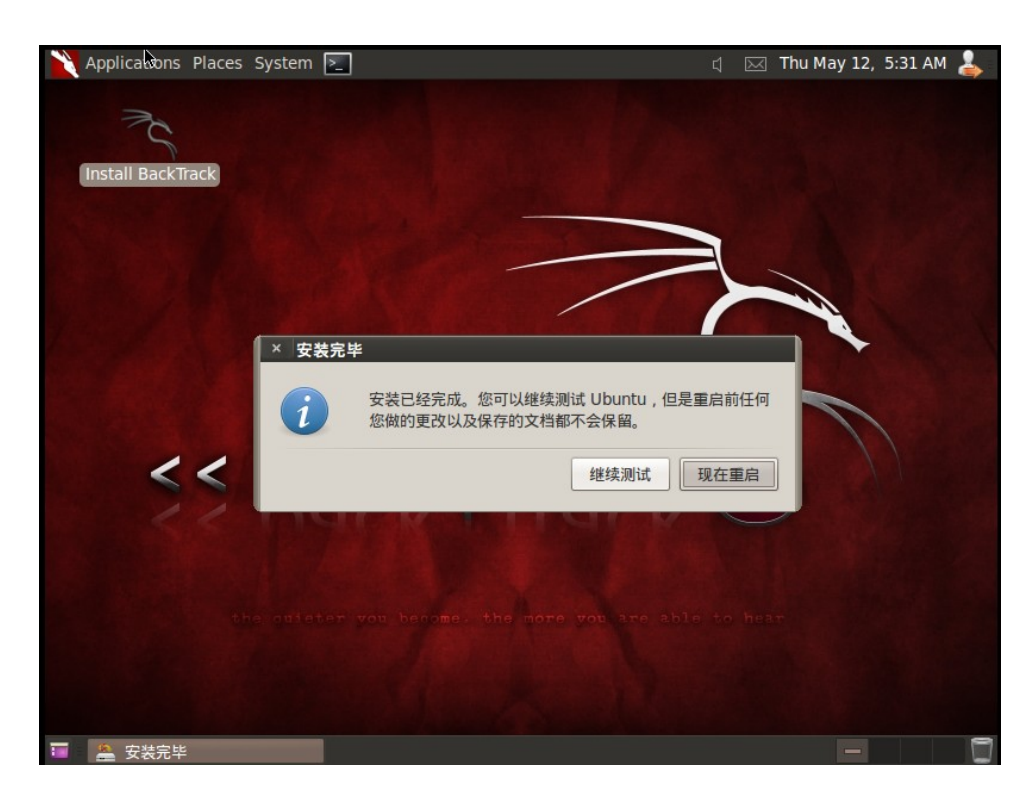

4.重新启动系统,注意在启动过程中会提示移除磁盘文件。

5.默认 bt5 是没有启动网络的,所以启动后需要手动启动网络。

启动网络方法比较多: (第一种)命令行下输入: start networking; (第二种)先用命 令: ifconfig eth0 up, 然后使用命令: dhclient eth0。

在这里需要注意虚拟的网络配置。个人建议直接用 Bridge 方式,因为就相当于直接用物理网卡。

启动了网络之后,最好执行一下: apt-get update 来更新一下 bt5 的系统模块。当然最新发布的东西,更新不会太多,哈哈

6.安装 Vmware Tools:

安装 vmware tools 的目的是为了让系统更好的在 vmware 上运作,可以让桌面系统自动 适应虚拟机窗口大小,而且可以直接把自动启动网络加入到系统中,下次启动 bt5 时 就不用再手动启动网络了。

在 vmware 的菜单栏选择 VM-->install vmware tools。这时桌面就会弹出一个 VMware tools 光盘图标,并自动打开这个目录。将这个目录下的文件拷贝到/home 下(目标目录自己定)。

注意:有时在新建虚拟机的时候,在系统选择时如果选择了 other,可能会出现 vmware 菜单栏下安装 vmare tools 的选项不可用,变成 vmare tools unavailable。这时只要把系统改成 ubuntu 就可以了。

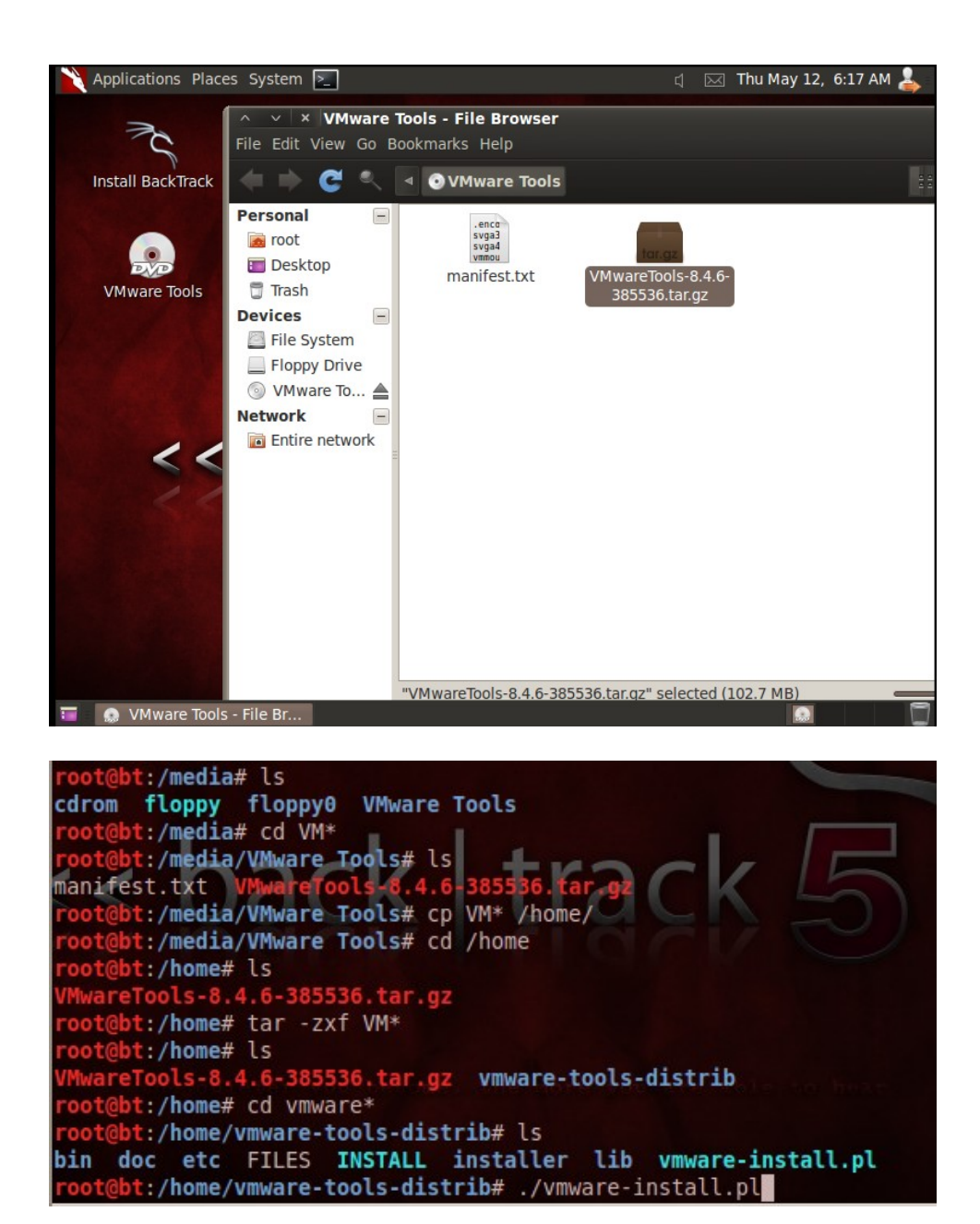

使用 tar -zxf VM\*命令将刚刚拷贝的文件解压,进入解压目录后,运行:./vmware-install.pl,然后一路确认回车就 ok 啦。

安装完成后,重新启动系统,就会发现桌面也能自适应,网络也自动启动了。大功基本告成。

7.安装中文支持

虽然刚刚安装的时候选择中文安装,但 bt5 并不会自动安装中文支持,所以在 bt5 上网 浏览中文网页的时候发现一堆小框框。

在命令行下输入:

apt-get install language-pack-zh language-support-zh

安装好中文支持,再浏览中文网页就发现正常了。

安装了以上中文支持会默认安装了 ibus 中文输入法,不过在调用中文输入前先要启动 ibus deamon,然后在 ibus 中添加中文输入,这样就可以用 ctrl+backspace 来调用中文 输入了。

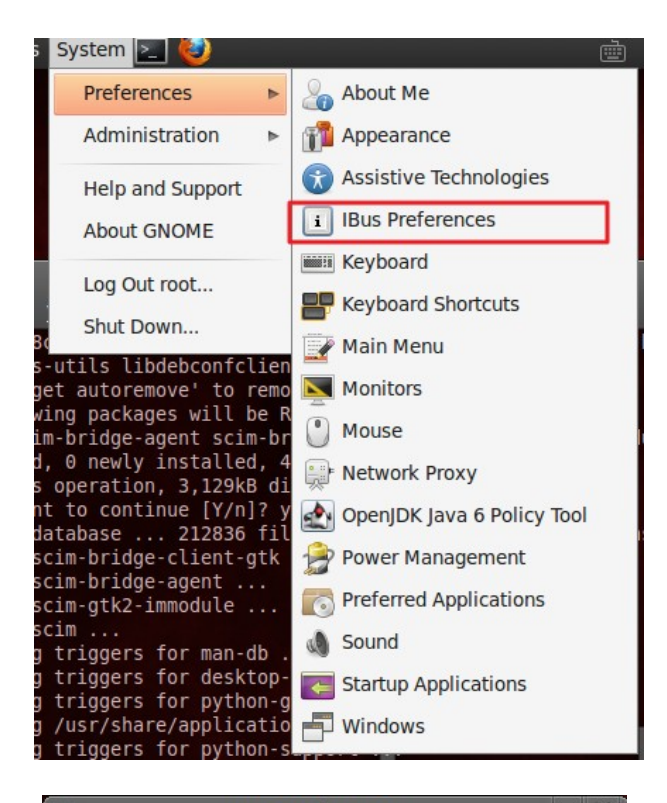

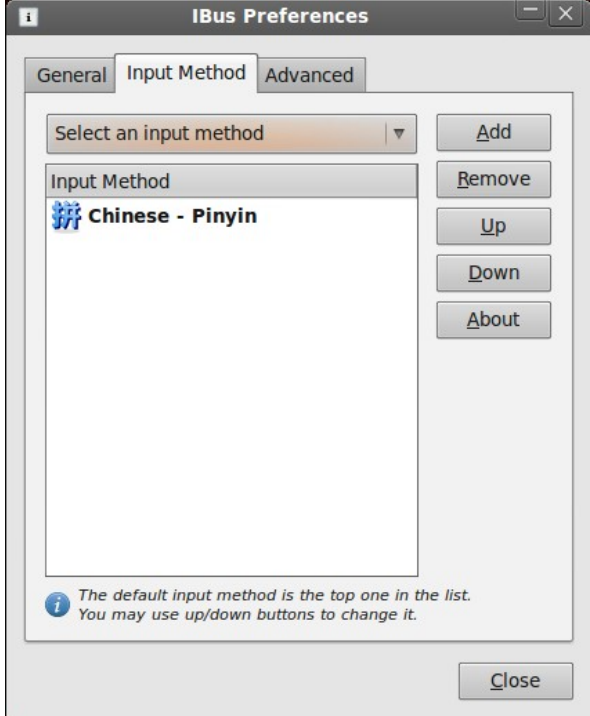

如果要把 ibus 在启动桌面系统的时候加入自动启动,可以在 system-->preferences-->startup application 下添加:

| Additio     | <u>onal startup p</u>                                   | Edit Startup Program                                                                |           |
|-------------|---------------------------------------------------------|-------------------------------------------------------------------------------------|-----------|
|             | <u>N</u> ame:<br>Co <u>m</u> mand:<br>Comm <u>e</u> nt: | IBus daemon   /usr/bin/ibus-daemon -d   Browse   run ibus daemon automatically when | ove<br>it |
| - #4<br>▼ @ |                                                         | <u>C</u> ancel <u>S</u> ave                                                         |           |

8.为了方便管理,还可以安装 ubuntu-tweak:

- > apt-get install python-software-properties
- > add-apt-repository ppa:tualatrix/ppa
- > apt-get update
- > apt-get install ubuntu-tweak

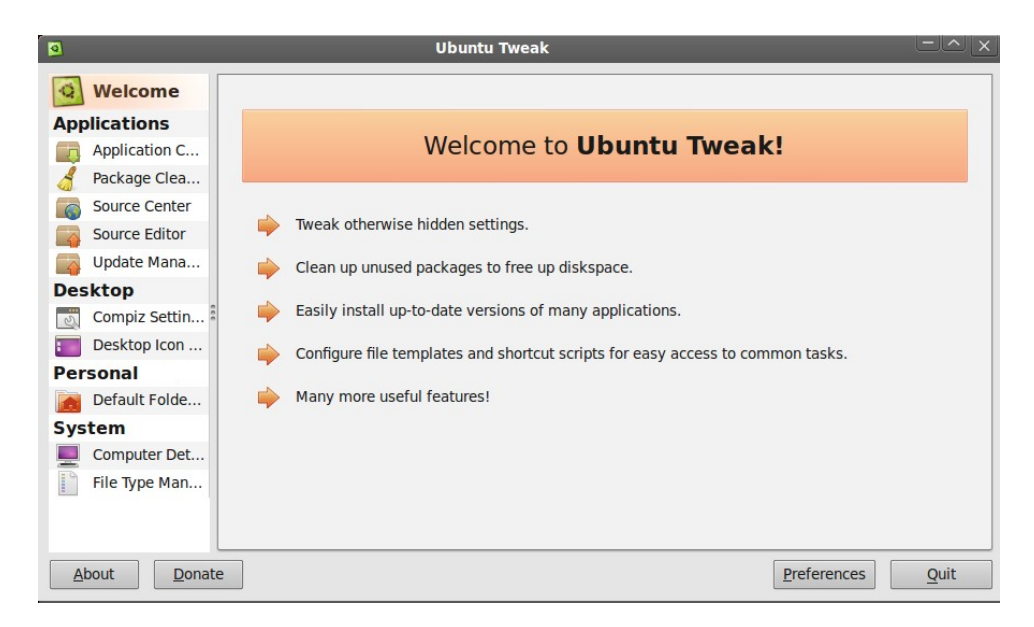

开始 bt5 之旅喽~~总之, bt5 比 bt4 在安装上简易了一些,相对需要手动处理的地方少了一些,而它本身基于 ubuntu,所以 ubuntu 上的软件库都是可以使用的,这大大丰富了 bt5 的应用。